# Maliyetlendirme Kontrol Sihirbazına Kullanıcı Tanımlı Sorgu Ekleme

2.73.00.00 sürüm ile eklenen Maliyetlendirme Kontrol Sihirbazı işlemine, 2.78.00.00 sürüm ile kategori bazında kullanıcı tanımlı kontrol sorgusu eklenmiştir.

Maliyetlendirme Kontrol Sihirbazı kullanıcı tanımlı sorgu ekleme özelliği ile kullanıcılar, standart kontroller dışında kendileri sorgu ekleyebilir ve bu raporlar içerisinde isterlerse düzeltme sorgusu çalıştırabilir. Kullanıcılar, varsayılan olarak standart kontroller altına sorgu ekleyebilmeleri dışında isterlerse yeni kategori ekleyerek ilgili kategori altına da sorgu ekleyebilir.

| Maliye                                | etlendir                                                                                        | rme Sonrasi Yapilacak Kontroller Kateponi Valbay                                                                                                    | Genel Bilgiler Ko                                                                      | ontrol Sorgusu Düzeltme Sorgusu                                                                            |  |
|---------------------------------------|-------------------------------------------------------------------------------------------------|----------------------------------------------------------------------------------------------------|----------------------------------------------------------------------------------------|----------------------------------------------------------------------------------------------------|--|
| K K K K K K K K K K K K K K K K K K K | 1<br>2<br>3<br>4<br>5<br>6<br>7<br>8<br>9<br>10<br>11<br>11<br>12<br>13<br>14<br>15<br>16<br>17 | Negatife Düşen Malzemeler<br>Hesaplama Dönemi Öncesi Dönem Kapama Kontrolu<br>Hesaplama Dönemi Sonrası Dönem Kapama Kontrolu<br>Gerçekleşen Ü.Giriş Ve Sarf Fiji Olmayan Ü.Emirleri<br>O.Giriş Fiji Olup Sarf Fiji Olmayan Ü.Emirleri Kontrol<br>Sarf Fiji Olup D.Giriş Fiji Olmayan Ü.Emirleri Kontrol<br>D.Emri Tarihleri İle Ü.Fişlerinin Ayrı Ay İçinde Olmas<br>İş Emri Başlangıç-Bitiş Tarihleri Kontrol<br>O.Emri Reçetelerinde Maliyetlendirme İşareti Kontrol<br>D.Emri Reçetelerinde Maliyetlendirme İşareti Kontrol<br>D.Emri Reçetelerinde Ölçekknebilir İşareti Kontrol<br>D.Emri Reçetelerinde Ölçekknebilir İşareti Olmayan S<br>D.Giriş Fişlerinde Maliyet Kataşısı İşareti Olmayan S<br>D.Emri Rajeteleri Detimden Girdi Seviyeleri Kontr<br>Genel Gider Hesaplarının İğli Aya Ait Mahaup Fişleri<br>Maliyet Yerlerinin İş İstaşıyon Bağlantsı Kontrol<br>Gider Hesaplarının Genel Gider Kartlan Bağlantsı Ko | Türü<br>Açklaması<br>Kategori<br>Başarı Kriteri<br>Düzeltme Türü<br>Öncelik<br>Statüsü | Maliyetlendirme Öncesi Yapılacak Kontroller v<br>Kayt Getiriyorsa v<br>Düzetime Yok v<br>O<br>Kullanımda v |  |

Maliyetlendirme Kontrol Sihirbazı işlemi kapsamında kullanıcı işlem yetkilerine "Ekle", "Değiştir", "Çıkar" yetkileri eklenmiştir.

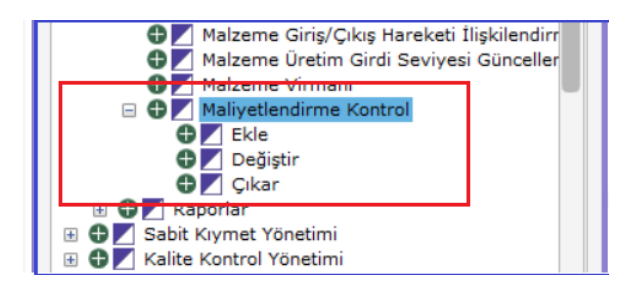

Kontrol sorgusu düzenleme penceresinde Maliyetlendirme Öncesi Yapılacak Kontroller seçiliyken Ekle yapılırsa "Tür: Maliyetlendirme Öncesi Yapılacak Kontroller" olur ve maliyetlendirme öncesi çalışır.

Maliyetlendirme Sonrası Yapılacak Kontroller seçiliyken Ekle yapılırsa "Türü: Maliyetlendirme Sonrası Yapılacak Kontroller" olur ve maliyetlendirme sonrası çalışır.

| Maliyet      | lendirn | ne Kontrol Sihirbazı : < This form is n | ot customizable with | 100 >                                                  |   |
|--------------|---------|-----------------------------------------|----------------------|--------------------------------------------------------|---|
|              |         |                                         | 🚺 Kontrol Sorgusu (  | Düzenleme : < This form is not customizable with LOD > |   |
| Maliy        | etlendi | rme Öncesi Yapılacak Kontroller         | Genel Bilgiler Ka    | ontrol Sorgusu Düzeltme Sorgusu                        |   |
| () Maliy     | etlendi | rme Sonrası Yapılacak Kontroller        |                      | oneor Sorguss - Subarane Sorgusu                       |   |
|              |         |                                         | Türü                 | Maliyetlendirme Öncesi Yapılacak Kontroller 🗸          |   |
| •            | 1       | Negatife Dügen Malzemeler               | Aciklaması           |                                                        |   |
|              | 2       | Hesaplama Dönemi Öncesi Döne            | Katagasi             |                                                        |   |
|              | 3       | Hesaplama Dönemi Sonrası Döne           | Kategori             |                                                        |   |
| $\checkmark$ | 4       | Gerçekleşen Ü.Giriş Ve Sarf Fişi 🕻      | Başarı Kriteri       | Kayıt Getiriyorsa 🗸                                    |   |
| $\checkmark$ | 5       | Ü.Giriş Fişi Olup Sarf Fişi Olmaya      | Düzeltme Türü        | Düzeltme Yok 🗸                                         |   |
| $\checkmark$ | 6       | Sarf Fişi Olup Ü.Giriş Fişi Olmaya      | Öncelik              | 0                                                      |   |
|              | 7       | Ü.Emri Tarihleri İle Ü.Fişlerinin Aş    | Statüsü              | Kullanımda                                             |   |
|              | 8       | İş Emri Başlangıç-Bitiş Tarihleri K     |                      |                                                        |   |
|              | 9       | Kaynak Kullanımları Başlangıç-Bi        |                      |                                                        |   |
|              | 10      | Ü.Emri Reçetelerinde Maliyetlend        |                      |                                                        |   |
| $\checkmark$ | 11      | Ü.Emri Reçetelerinde Ölçeklenebi        |                      |                                                        |   |
|              | 12      | Ü.Emri Operasyon Süresini Etkile        |                      |                                                        |   |
|              | 13      | Ü.Giriş Fişlerinde Maliyet Katsayı:     |                      |                                                        |   |
|              | 14      | Ü.Emri Malzemeleri Üretimden Gi         |                      |                                                        |   |
|              | 15      | Genel Gider Hesaplarının İlgili Ay      |                      |                                                        |   |
|              | 16      | Maliyet Yerlerinin İş İstasyon Baç      |                      |                                                        |   |
|              | 17      | Gider Hesaplarının Genel Gider K        |                      |                                                        |   |
|              | 18      | Dağıtım Şablonu Tarih Bilgisinin M      |                      |                                                        |   |
|              | 19      | Hesaplanacak Dönem İçin Maliye          |                      |                                                        |   |
|              |         |                                         |                      |                                                        |   |
|              |         |                                         |                      |                                                        |   |
|              |         |                                         |                      | <u>K</u> aydet∆azge                                    | ¢ |
|              | 11 5    | 7                                       |                      |                                                        |   |
|              |         | Υ I                                     |                      |                                                        | _ |

## Örnek Uygulama:

Maliyetlendirme öncesi 01.01.2022 ile 31.10.2022 tarihleri arasında hareket görmemiş malzeme kartlarının kullanım dışı yapılması için sorgu ekleme.

### İşlem Adımları:

Öncelikle menüden Maliyetlendirme Kontrol işlemi seçilir. Maliyetlendirme Öncesi Yapılacak Kontroller seçilerek Ekle ile Kontrol Sorgusu Düzenleme penceresi açılır.

#### 1-Genel Bilgiler:

Bu sekmede kontrol sorgusu için açıklama ve kategori girişi yapılır. Kategori 1 olarak tanımlanırsa eklenen sorgu, Kategori alanında "1" seçildiğinde listelenir.

Başarı Kriteri: Kontrol sorgusu çalıştırıldığında 🗹 onay işareti hangi durumda gelmeli, kayıt getirdiğinde mi / kayıt getirmediğinde mi, bu seçim yapılır.

=>Kayıt Getiriyorsa: Kontrol sorgusu sonucunda kayıt geliyorsa 🗹 onay işareti gelir.

=>Kayıt Getirmiyorsa: Kontrol sorgusu çalıştığında kayıt yoksa 🗹 onay işareti gelir. Kayıt varsa 🚨 çarpı işareti gelir ve kayıtlar 💿 info seçilerek görülebilir.

Düzeltme Türü: Kontrol sorgusu sonrasında düzeltme yapılıp yapılmayacağının belirtildiği seçenektir.

=>Düzeltme Yok: Kontrol sorgusu sonrasında bir düzeltme yapılmayacak ise seçilir. Örneğin kontrol sorgusu sonrası sadece raporlama yapılacaksa seçilebilir.

=>SQL ile Düzeltme: Kontrol sorgusu sonrasında listelenen kayıtlar için bir düzeltme işlemi yapılmak isteniyorsa seçilir ve düzeltme sorgusu eklenir. Eklenen sorgu çalıştırıldığında Maliyetlendirme Kontrol Sonuçları penceresinde Düzelt düğmesi gelir.

Öncelik ve Statüsü bilgileri tanımlanır.

| Maliyetlendirme Kontrol Sihir<br>Maliyetlendirme Öncesi Yaş                                                                                                    | bazz<br>pilacak Kontroller Kategori 1<br>pilacak Kontroller                                                                                                    | v Başlangıç Tarihi 01.01.2022 📷 | Bitiş Tarihi 31.12.2022 |
|----------------------------------------------------------------------------------------------------|----------------------------------------------------------------------------------------------------|---------------------------------|-------------------------|
| ✓     ✓     (     Genel Bilgiler     K       Genel Bilgiler     K     Genel Bilgiler     K       Türü     Açıklaması     Kategori       Başarı Kriteri     Düzeltme Türü       Öncelik     Statüsü | Düzenleme<br>Introl Sorgusu * Düzeltme Sorgusu<br>Maliyetlendirme Öncesi Yapılacak Kontroller v<br>Hereket görneyen karların kultanın dış yapılnası<br>1<br>Kayıt Getirmiyorsa v<br>SQL ile Düzeltme v<br>0<br>Kullanımda v | Kaydet Vazgeç                   |                         |
|                                                                                                    |                                                                                                    |                                 | Başlat                  |

## 2-Kontrol Sorgusu:

Bu sekmede çalıştırılmak istenen kontrol sorgusu eklenir.

SELECT \* FROM LG\_131\_ITEMS WHERE LOGICALREF NOT IN (SELECT STOCKREF FROM LG\_131\_01\_STLINE)

| ^                  |
|--------------------|
|                    |
|                    |
|                    |
|                    |
|                    |
|                    |
|                    |
| ~                  |
| >                  |
|                    |
|                    |
| det <u>V</u> azgeç |
|                    |

SQL butonu ile Query Editor açılarak 💟 düğmesi ile sorgu çalıştırılır. Sorguya uygun kayıtlar varsa listelenir.

| - <b>1</b> | Juery Editor                |   |                 |         |             |       |        |              |                 |           |          | $-\Box \times$ |
|------------|-----------------------------|---|-----------------|---------|-------------|-------|--------|--------------|-----------------|-----------|----------|----------------|
|            | Table Browser               | х | 000             |         |             |       | 63     |              |                 |           |          |                |
|            | B <sup>4</sup> T_ENTERPRICE |   | SELECT * FROM L | G_131_M | EMS WHERE L | OGICA | LREF N | OT N (SELECT | STOCKREF FROM I | LG_131_01 | _STLINE) |                |
|            |                             |   |                 | ACTN/E  |             |       | NAME   | STORPCODE    |                 | SPECODE   |          | CLASSIN        |
|            | Quick Hint                  | × | 1266            | 0       | 1           | 001   | 001    | STORPCODE    | PRODUCERCODE    | SPECODE   | CTPACODE | 0              |
|            |                             |   | 1267            | 0       | 1           | 002   | 002    |              |                 |           |          | 0              |
| Oue        | ry batch completed.         |   | Crid Message    | :5      | ·<br>       |       |        |              |                 |           |          | >              |

Başlık kısmında bulunan başlangıç tarihi ve bitiş tarihi sorguda kullanılmak isteniyorsa:

Başlangıç tarihi için sorguda {:BEGDATE}, bitiş tarihi için de sorguda {:ENDDATE} ifadeleri kullanılmalıdır.

| Maliyetlendirme Kontrol Sihirbazı                                                                         |                               |
|----------------------------------------------------------------------------------------------------|-------------------------------|
| Maliyetlendirme Öncesi Yapılacak Kontroller     Kategori     Maliyetlendirme Sonrası Yapılacak Kontroller | V Başlangıç Tarihi 01.01.2022 |

SELECT \* FROM LG\_131\_ITEMS WHERE LOGICALREF NOT IN (SELECT STOCKREF FROM LG\_131\_01\_STLINE WHERE DATE\_ BETWEEN '2022-01-01' AND '2022-10-31')

Sorgusu yerine aşağıdaki şekilde kullanılmalıdır.

SELECT \* FROM LG\_131\_ITEMS WHERE LOGICALREF NOT IN (SELECT STOCKREF FROM LG\_131\_01\_STLINE WHERE DATE\_>{:BEGDATE} AND DATE\_<{:ENDDATE})

Sorgularda tablo ismi LG\_FFF\_ITEMS yerine {ITEMS} kullanılabilir.

SELECT \* FROM **{ITEMS}** WHERE LOGICALREF NOT IN (SELECT STOCKREF FROM **{STLINE}** WHERE DATE\_>{: BEGDATE} AND DATE\_<{:ENDDATE})

| C Maliyetlendirme Kontrol Sihirbazi                                                                                       |
|----------------------------------------------------------------------------------------------------|
| Maliyetlendirme Öncesi Yapılacak Kontroller     Kategori 1     Başlangıç Tarihi 01.01.2022     Bitiş Tarihi 31.10.2022    |
| <i>✓</i>                                                                                                    |
| 🚺 Kontrol Sorgusu Düzenleme                                                                                               |
| Genel Bilgiler Kontrol Sorgusu Düzeltme Sorgusu                                                                           |
| SELECT * FROM (ITEMS) WHERE LOGICALREF NOT IN (SELECT STOCKREF FROM (STLINE) WHERE DATE_>{:BEGDATE} AND DATE_<(:ENDDATE}) |
|                                                                                                    |
|                                                                                                    |
| Kaydet Vazgeç                                                                                                    |
|                                                                                                    |
|                                                                                                    |

#### 3-Düzeltme Sorgusu:

Bu sekmede kontrol sorgusu ile listelenen kayıtlar için düzeltme sorgusu eklenerek kaydedilir.

UPDATE {ITEMS} WHERE LOGICALREF NOT IN (SELECT STOCKREF FROM {STLINE} WHERE DATE\_>{: BEGDATE} AND DATE\_<{:ENDDATE})

Not: Çalıştırılan düzeltme sorguları öncesinde mutlaka yedek alınmalıdır.

| ۵ | Haliyetlendirme Kontrol Sihirbazı                                                                                               |
|---|----------------------------------------------------------------------------------------------------|
| ( | 🖲 Maliyetlendirme Öncesi Yapılacak Kontroller Kategori 1 🗸 V Başlangıç Tarihi 01.01.2022 📑 Bitiş Tarihi 31.10.2022 🚍            |
|   | Maliyetlendirme Sonrasi Yapılacak Kontroller                                                                                    |
| Н | L Kontrol Sorgusu Duzenleme                                                                                                    |
| 4 | Genel Bilgiler Kontrol Sorgusu Düzeltme Sorgusu                                                                                 |
|   | UPDATE {ITEMS} SET ACTIVE=1 WHERE LOGICALREF NOT IN (SELECT STOCKREF FROM {STLINE} WHERE DATE_>{:BEGDATE} AND DATE_<{:ENDDATE}) |
|   |                                                                                                    |
| Н |                                                                                                    |
| Н |                                                                                                    |
| Н |                                                                                                    |
| Н |                                                                                                    |
| Н |                                                                                                    |
| Н |                                                                                                    |
| Н |                                                                                                    |
| Н | < <u>-</u>                                                                                                    |
| Н |                                                                                                    |
| Н |                                                                                                    |
| Ŀ | Kavdet Vazgec                                                                                                    |
|   |                                                                                                    |
|   |                                                                                                    |

Böylelikle Maliyetlendirme Öncesi Yapılacak Kontroller içine kullanıcı tanımlı **Hareket görmeyen kartların kullanım** dışı yapılması sorgusu eklenmiş olur.

Maliyetlendirme Kontrol Sihirbazı penceresinde Kategori alanında 1 seçildiğinde eklenen sorgu görülür.

Eklenen sorgu çalıştırıldığında kontrol işlemine uygun kayıt varsa 🔀 çarpı işareti gelir. 🐽 İnfo Seçildiğinde bu kayıtlar listelenir.

| (к    | () 1     | Hareket  | görmeye     | n kartların  | kullanım dı | şı yapılması |              |         | L        | × 0       |           |           |          |      |
|-------|----------|----------|-------------|--------------|-------------|--------------|--------------|---------|----------|-----------|-----------|-----------|----------|------|
| Maliy | vetlendi | rme Konl | rol Sonuç   | ları         |             |              |              |         |          |           |           |           |          | [    |
| larek | et görm  | eyen kar | tların kull | anım dışı ya | pilmasi     |              |              |         |          |           |           |           |          |      |
| LOGI  | ICALREF  | ACTIVE   | CARDTYP     | CODE         | NAME        | STGRPCODE    | PRODUCERCODE | SPECODE | CYPHCODE | CLASSTYPE | PURCHBRWS | SALESBRWS | MTRLBRWS | VAT  |
|       | 1266     | 0        |             | 001          | 001         |              |              |         |          | 0         | 1         | 1         | 1        | 0,00 |
|       | 1267     | 0        |             | 002          | 002         |              |              |         |          | 0         | 1         | 1         | 1        | 0,00 |
|       | 1268     | 0        | 1           | HM BARC      | HM BARC     |              |              |         |          | 0         | 1         | 1         | 1        | 0,00 |
|       | 1269     | 0        | 1           | 0 HM10       | HM10        |              |              |         |          | 0         | 1         | 1         | 1        | 0,00 |
|       |          |          |             |              |             |              |              |         |          |           |           |           |          |      |

Listelenen kayıtlar Excel' e aktarılabilir. Düzelt düğmesine basıldığında düzeltme sorgusu devreye girerek listelenen kayıtlar kullanım dışı yapılır.

| (K) 1     Maliyetlend     Hareket görm     LOGICALREF     1266     1267     1268                               | Hareket (<br>lirme Kontr<br>neyen kartl<br>F ACTIVE C                                            | görmeyen kartlar<br>rol Sonuçları<br>ların kullanım dışı                                                                                 | ın kullanım                        | dışı yapılmas                          |                |             |        |                                                  |               |                                              |                                                                         |
|----------------------------------------------------------------------------------------------------|--------------------------------------------------------------------------------------------------|----------------------------------------------------------------------------------------------------|------------------------------------|----------------------------------------|----------------|-------------|--------|--------------------------------------------------|---------------|----------------------------------------------|-------------------------------------------------------------------------|
| Haliyetlend<br>Hareket görm<br>LOGICALREF<br>1266<br>1267<br>1268                                              | lirme Kontr<br>neyen kartl<br>F ACTIVE C                                                         | rol Sonuçları<br>İarın kullanım dışı                                                                                                    |                                    |                                        | 51             |             |        | × 0                                              |               |                                              |                                                                         |
| LOGICALREF<br>1266<br>1267<br>1268                                                                             | neyen kartl<br>F ACTIVE C                                                                        | ların kullanım dışı                                                                                                    |                                    |                                        |                |             |        |                                                  |               |                                              |                                                                         |
| LOGICALREF<br>1266<br>1267<br>1268                                                                             | F ACTIVE C                                                                                       | utilit Kullutilitti ulgi                                                                                                    | vanilmasi                          |                                        |                |             |        |                                                  |               |                                              |                                                                         |
| 1266<br>1267<br>1268                                                                                           | F ACTIVE C                                                                                       |                                                                                                    | yapınıası                          |                                        |                |             |        |                                                  |               |                                              |                                                                         |
| 1260                                                                                                    |                                                                                                  | ARDTYPE CODE                                                                                                    | NAME                               | STGRPCOD                               | E PRODUCERCODE | SPECODE CY  | PHCODE | CLASSTYPE PUR                                    | CHBRWS SALE   | SBRWS MTR                                    | LBRWS VAT PAY                                                           |
| 1267                                                                                                    | 5 0                                                                                              | 1 001                                                                                                    | 001                                |                                        |                |             |        | 0                                                | 1             | 1                                            | 1 0,00                                                                  |
| 1268                                                                                                    |                                                                                                  | 1 002                                                                                                    | 002                                | -                                      |                |             |        | U                                                |               | 1                                            | 1 0,00                                                                  |
| 1260                                                                                                    | 8 0                                                                                              | 10 HM BAR                                                                                                    | C HM BAR                           | C                                      |                |             |        |                                                  |               | 1                                            | 1 0,00                                                                  |
| 1269                                                                                                    | 9 0                                                                                              | 10 HM10                                                                                                    | HM10                               |                                        | A              |             | _      |                                                  |               | 1                                            | 1 0,00                                                                  |
| <u>B</u> üzel                                                                                                  | lt Baş                                                                                           | şlangıç Tarihi 01.0                                                                                                    | 01.2022                            | Bitiş Tarihi                           | 31.10.2022     |             |        |                                                  |               |                                              | <u>K</u> apat                                                           |
| 2 Düzel                                                                                                    | lt Baş                                                                                           | şlangıç Tarihi 01.0                                                                                                    | 01.2022                            | Bitiş Tarihi                           | 31.10.2022     |             |        |                                                  | . 01 01 2022  |                                              | Kapat                                                                   |
| Duzel     Duzel                                                                                                | lt Bag<br>ne Kontrol S<br>me Öncesi<br>me Kontrol                                                | şlangıç Tarihi 01.0<br>Sihirbazı<br>Yapılacak Kontro<br>Sonuçları                                                                        | 01.2022)<br>iller Ka               | Bitiş Tarihi<br>ategori 1              | 31.10.2022     |             | ~      | Başlangıç Tarif                                  | ni 01.01.2022 | . Bitiş Ta                                   | Kapat                                                                   |
| Buyetlendirm<br>Maliyetlendirm<br>Haliyetlendirm                                                               | lt Bas<br>ne Kontrol S<br>me Öncesi<br>me Kontrol<br>yen kartlar                                 | şlangıç Tarihi 01.0<br>Sihirbazı<br>Yapılacak Kontro<br>ISonuçtarı<br>ın kullanım dışı ya                                                | ol.2022)<br>Iller Ka               | Bitiş Tərihi<br>ətegori 1              | 31.10.2022     |             | ~      | Başlangıç Taril                                  | i 01.01.2022  |                                              | Kapat                                                                   |
| Düzel                                                                                                    | it Baş<br>ne Kontrol S<br>me Kontrol<br>yen kartlar<br>ACTIVE GA                                 | şlangıç Tarihi 01.0<br>Sihirbazı<br>Yapılacak Kontro<br>Sonuçları<br>In kullanım dışı yı                                                 | ol.2022                            | Bitiş Tərihi<br>ategori 1              | 31.10.2022     | PECODE CYP  |        | Başlangıç Tarit                                  | ii 01.01.2022 | Bitiş Ta                                     | Kapat<br>arihi 31.10.2022                                               |
| Düzel     Düzel     Aliyetlendirm Maliyetlendirm taliyetlendirm reket görmey .0GICALREF 1266                   | it Baş<br>ne Kontrol S<br>me Öncesi<br>me Kontrol<br>yen kartlar<br>ACTIVE QAJ                   | slangıç Tarihi 01.0<br>Sihirbazı<br>Yapılacak Kontro<br>Sonuçları<br>1n kullanım dışı yı<br>RDTYPE CODE<br>1 001                         | ol.2022                            | Bitiş Tarihi<br>ategori 1<br>STGRPCODE | 31.10.2022     | SPECODE CYP |        | Başlangıç Tarif<br>CLASSTYPE PURC<br>0           | ii 01.01.2022 | Bitiş Ta<br>SBRWS MTRI                       | Kapat<br>arihi 31.10.2022<br>BRWS VAT PAY<br>1.0,00                     |
| Duzel     Duzel     Duzel     Invetlendirm     Ialiyetlendirm     reket görmey     OGICALREF     1266     1267 | it Baş<br>me Kontrol S<br>me Kontrol<br>yen kartlar<br>ACTIVE CAR<br>1                           | slangıç Tarihi 01.0<br>Sihirbazı<br>Yapılacak Kontro<br>Sonuçları<br>nı kullanım dışı yı<br>RDTYPE CODE<br>1 001<br>1 002                | apilmasi<br>NAME<br>001            | Bitig Tarihi<br>ategori 1              | 31.10.2022     | PECODE CYP  |        | Başlangıç Taril<br>CLASSTYPE PURC<br>0<br>0      | ni 01.01.2022 | Bitiş Ta<br>SBRWS MTRI<br>1                  | Kapat<br>arihi 31.10.2022<br>BRWS VAT PAY<br>1 0,00<br>1 0,00           |
| Aliyetlendirme<br>Maliyetlendirme<br>Maliyetlendirme<br>taliyetlendirme<br>OGICALREF<br>1266<br>1267<br>1268   | it Bay<br>me Kontrol S<br>me Kontrol S<br>me Kontrol<br>yen kartlar<br>active Cas<br>1<br>1<br>1 | slangıç Tarihi 01.0<br>Sihirbazz<br>Yapılacak Kontro<br>Sonuçları<br>nı kullanım dışı ya<br>RDTYPE (CODE<br>1 001<br>1 002<br>10 HM BARC | apilmasi<br>NAME<br>002<br>HM BARC | Bitiş Tarihi<br>ategori 1<br>STGRPCODE | 31.10.2022     | PECODE CYP  |        | Başlangıç Tarif<br>CLASSTYPE PURC<br>0<br>0<br>0 | ii 01.01.2022 | Bitiş Ta<br>Bitiş Ta<br>SBRWS MTRL<br>1<br>1 | Kapat<br>arihi 31.10.2022<br>BRWS VAT PAY<br>1 0,00<br>1 0,00<br>1 0,00 |

Maliyetlendirme Kontrol Sihirbazı hakkında gerekli bazı bilgiler şunlardır:

- Ön değer tanımlı sorgular Varsayılan kategorisindedir. Yeni eklenen sorgular için kategori tanımlanırsa ayrıca listelenir kategori seçilmezse Varsayılan altında listelenir.
- Aynı kategori numarası ile birden fazla sorgu eklenebilir.
- Oracle veri tabanı kullanılıyorsa kısaltmalar yerine tablo ismi kullanılmalıdır. Oracle da sorgu ekranında SQL butonu bulunmamaktadır.
- Eklenen sorgular ile ilgili bilgiler LG\_FFF\_UCOSTCONTROL tablosunda tutulmaktadır.